## راهنمای گام به گام انتخاب واحد نیمسال دوم سال تحصیلی ۹۸-۹۷

دانشجویان عزیز قبل از اقدام به انجام انتخاب واحد راهنمای ذیل را به طور دقیق مطالعه نمائید :

گام اول : در نوار آدرس مرورگر نام سامانه آموزشی ناد به آدرس reg .tvu.ac.ir را تایپ نمائید .( از مرورگر های نسخه بالا استفاده نمائید )

گام دوم : در صفحه ی که به شکل **تصویر شماره ۱** باز می گردد ،بر روی گزینه ورود دانشجو کلیک نمائید:

|             | 6              | دانسگاه فنی و حرفه ا                       |
|-------------|----------------|--------------------------------------------|
|             |                | نرم افزار جامع آموزش دانشگاه فنی و حرفه ای |
| ورود اساتيد | ورود دانشجويان | ورود کارکنان                               |
|             |                |                                            |

تصویر شماره ۱

گام سوم : در صفحه که به شکل **تصویر شماره ۲** باز می گردد نام کاربری ورمز عبور خود را تایپ نموده و کد تصویری نمایش داده شده را وارد نمائید :

| E and                          | دانشگاه فنې و حرفه اي                                                                                                    | نرم افزار کمپارچ دانشگایی مسل |
|--------------------------------|----------------------------------------------------------------------------------------------------|-------------------------------|
|                                |                                                                                                    | نام کاربری :<br>کلمه عنور :   |
|                                |                                                                                                    | کد تمویر :                    |
|                                |                                                                                                    | 8671                          |
| ITOrbit Co.<br>مرار تشرق فاريخ | محوز استفاده از این نسخه نظام اطلاعاتی دانشگاهی(ناد) در احتیار " <u>دانشگاه</u><br>ف <u>قهی و حرفه این</u> " است.<br>UMS (ITO.UMS/100K) ver. 9.1.1 (build 20111102-1390081). Copyright ©<br>2003-2016 <u>null</u> . |                               |

تصویر شماره ۲

نکته : توجه داشته باشید در بازه انتخاب واحد کلیه دانشجویان ملزم می باشند با توجه با سال ورودی خود در روز و ساعت مقرر اقدام نمایند و از ورود به سامانه در سایر زمان ها خودداری نمائید .

نکته : در صورت بروز خطا در خصوص نام کاربری و رمز عبور بلافاصله مراتب را از طریق آی دی گپ به آدرس aafda به کارشناسان آموزش اطلاع تا پیگیری و حل گردد .

گام چهارم : چنانچه دانشجوی دوره شبانه می باشید ابتدا اقدام به پرداخت پیش پرداخت انتخاب واحد نمائید ، جهت انجام این کار در صفحه که به شکل **تصویر شماره ۳** باز می گردد بر روی گزینه **ثبت نام دروس دانشجو** و سپس مدیریت مالی نیمسال های تحصیلی دانشجو کلیک نمائید .

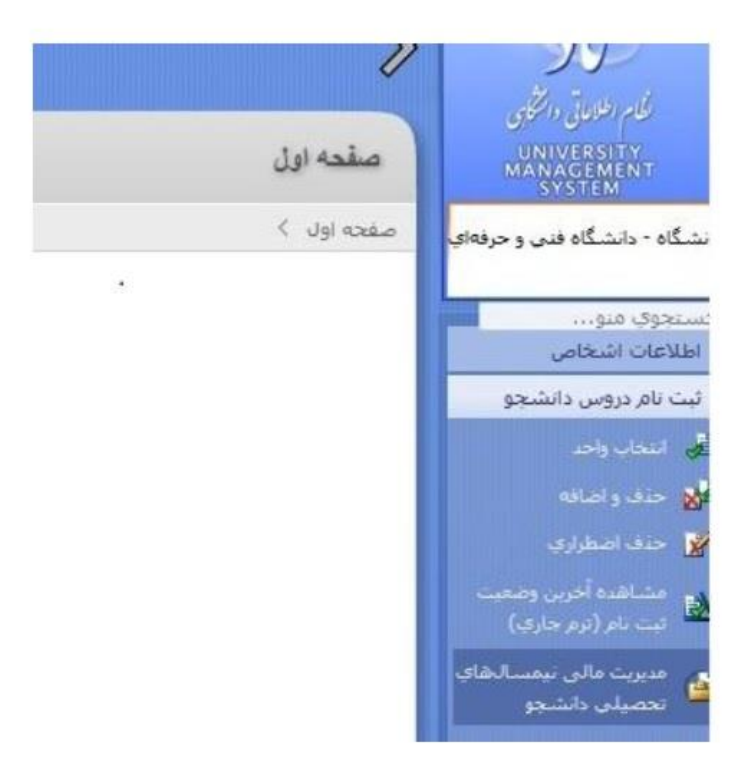

تصویر شماره ۴

توجه داشته باشید جهت انجام انتخاب واحد پرداخت مبالغ ذیل برای کلیه دانشجویان شبانه و شهریه پرداز الزامی می باشد

پرداخت بدهی های قبل +سهریه علی الحساب انتخاب واحد +۳۵۰۰۰۰ ریال شهریه امور رفاهی و فرهنگی

نکته : پرداخت شهریه فقط از طریق کارت های عضو شتاب ممکن می باشد .

گام پنجم : در صفحه که به شکل شماره ۵ باز می گردد بر روی گزینه پرداخت الکترونیکی و سپس کلید ادامه کلیک نمائید :

| جزلیات دروس ثبت ناه<br>شهریه متغیر دروس | مشاهده کلیه بدهکاری/<br>بستانکاری ترم | جمع شهریه تابت و<br>منغیر | جمع شهریه<br>منغیر ترم |            |                                                                                            |     | ü |
|-----------------------------------------|---------------------------------------|---------------------------|------------------------|------------|--------------------------------------------------------------------------------------------|-----|---|
| 4.54                                    | 100                                   | 0                         | 0                      | 0          | نيمسال اول تحصيلي93-93   ثبت نام عادي / تزم عادي                                           | 931 | 1 |
|                                         |                                       | 7,581,250                 | 6,018,750              | 1,562,500  | نيمسال دوم تحصيلي93-93  ثبت نام عادي / ترم عادي                                            | 932 | 2 |
|                                         |                                       | 7,937,500                 | 6,375,000              | 1,562,500  | نيمسال اول تحصيلي94-95   ثبت نام عادي / ممتاز                                              | 941 | 3 |
|                                         |                                       | 7,812,500                 | 6,250,000              | 1,562,500  | نيمسال دوم تحصيلي94-95  ثبت نام عادي / ترم عادي                                            | 942 | 4 |
|                                         |                                       | 1,562,500                 | 0                      | 1,562,500  | نيمسال اول تحصيلي96-95 مجاز به انتخاب واحد / منتظر عمليات انتخاب واحد توسط دانشجو ( سرترم) | 951 | 5 |
|                                         |                                       |                           |                        | <b>▼</b> M | elliSadad : • انام بانک*                                                                   |     |   |
|                                         |                                       |                           | ک ادامه                | «          |                                                                                            |     |   |

تصویر شماره ۵

گام ششم : در صفحه ی که به شکل شماره ۶ باز می گردد ، در کادر سفید مبلغ پرداختی را وارد نمائید و بر روی دکمه

پرداخت الکترونیکی کلیک نمائید :

|      | تائید شده<br>تائید شده<br>تائید شده | بانك ملى<br>بانك ملى<br>بانك ملى | 1395/05/31<br>1395/05/31<br>1395/05/31 | 350,000<br>0<br>1,562,500 | 951<br>951<br>951 | هزینه خدمات دانشجویی و رفاهی<br>شهریه متغیر انتخاب واحد<br>شهریه ثابت انتخاب واحد | هزینه خدمات دانشجویی و رفاهی<br>شهریه احتسابی انتخاب واحد<br>شهریه احتسابی انتخاب واحد |
|------|-------------------------------------|----------------------------------|----------------------------------------|---------------------------|-------------------|-----------------------------------------------------------------------------------|----------------------------------------------------------------------------------------|
| ريال | 31,293,750                          | اوت:                             | ما به تف                               |                           |                   | جمع پرداختی:                                                                      | جمع قابل پرداخت: 31,293,750                                                            |
|      | 23,775,000                          |                                  | حداقل الزام يردا                       |                           |                   |                                                                                   |                                                                                        |
| ريال | 1                                   | ائىد: 1,000                      | اخت الكترونيكي نم                      | و سیس اقدام به پرد        | بخش وارد تموده    | ن از حد الزام دارید، مبلغ مورد نظر را در این                                      | در صورتیکه تمایل به پرداخت بیش                                                         |
|      |                                     |                                  |                                        |                           |                   |                                                                                   | رونیکی                                                                                 |
|      |                                     |                                  |                                        |                           |                   |                                                                                   | 555.jpg                                                                                |
|      |                                     |                                  |                                        |                           |                   |                                                                                   | 555.jpg                                                                                |

تصویر شماره ۶

نکته : مبلغ پرداختی باید برابر و یا بیشتر از مبلغ قید شده در کادر باشد و دانشجو نمی تواند مبلغ کمتر از حد تعیین شده را پرداخت و مجاز به انتخاب واحد گردد .

نکته : در زمان پرداخت شهریه به صورت الکترونیک کلیه پیغامهای صادر شده را از طرف بانک را به طور دقیق مطالعه و با تامل گام بعدی را انجام دهید .

گام هفتم : در صفحه ی که به شکل ذیل باز می گردد ، اطلاعات حساب بانکی خود را وارد نمائید ( مجدد تاکید می گردد فقط از کارت های عضو شتاب استفاده نمائید ) و سپس بر روی گزینه **پرداخت** کلیک نمائید .

| JU20,000                               | 1650874504                                      | 118393768                        | ي دخترات القوار                            | آمورشکده فنب و حرفه ا                          |
|----------------------------------------|-------------------------------------------------|----------------------------------|--------------------------------------------|------------------------------------------------|
|                                        |                                                 |                                  |                                            |                                                |
|                                        | COLUMN DESIGN DESIGN                            |                                  |                                            | 100000000000000000000000000000000000000        |
|                                        | 8 Y D                                           | r I                              | - International                            | تسماره كارت                                    |
| 1                                      | 9 1 4                                           |                                  | غاره کارت 10 یا 19 رفندی.                  | ÷                                              |
| 1                                      | V A ·                                           |                                  |                                            | رمز دوم کارت (                                 |
| 1                                      | + +                                             | حوصردار مربافت                   | ار دوم که از طریق دستگاه.<br>۱۹۱۹ اید      | 2,<br>A                                        |
| 4                                      | حيث أميث يبشتر از صفح                           |                                  |                                            | :CVV2                                          |
|                                        | كليد بالا استفاده لمكيد                         |                                  | به 3 یا 4 رفض بلبت کارت                    | 4                                              |
|                                        |                                                 | [ulu                             | ) / (aug)                                  | ناریخ انقضاف کارت:                             |
|                                        |                                                 | والجارى محر باشد                 | رد کردن تاریخ اعضاف کارد                   | 9                                              |
|                                        |                                                 |                                  |                                            | آدرس ایعیل:                                    |
|                                        |                                                 |                                  | ماريدر)                                    | 0                                              |
|                                        |                                                 | 2000                             | 2.81) 11 angerron, ja (1 1966)             | د مود مدی موجد جمی                             |
|                                        |                                                 |                                  |                                            |                                                |
|                                        | 840159                                          |                                  | Tube (Vo                                   | میں سور را درد                                 |
|                                        |                                                 |                                  |                                            |                                                |
| س (CVV2) به مندله                      | مر دوم گلرت یا رمز ایسرت                        | .ما (نام کاربرف ، کلمه عبور ، رم | ی کاربری خمومانا ش                         | • کاربر گرامی , مشخصههای                       |
| ه تائید هوت شما از                     | ، داده ورزف سنداد به متزلا                      | عفاده از خدمات ابتترندی شرکت     | اطلاعات در هنگام اس                        | هوت شما بوده و ارائه این                       |
| فراد کدا کودداری<br>دواقد بود، در مورت | ب خطوطات ترد سایر ۱۱<br>درگت داده ورزگ استاد اه | فلی اصلاقی از آن به عهده ت       | داد فاریباسد. ها او ۱<br>عواقب سود استفاده | جانب سریب درو ورو نی<br>فرمانید. در غیر ایسورت |
| ليد.                                   | هر دوم ایشرشی اقدام نما                         | انسبت به تعویض کلمه عبور و ر     | فصاطاء در اسرع وقت                         | افشاف غيرعفدي اين مشا                          |

تصویر شماره ۷

پس از پرداخت شهریه بر روی گزینه **اخذ تایید یه از بانک** کلیک نمائید تا پرداخت شما مورد تایید قرار بگیرد و سپس اقدام به انجام گام های بعدی نمائید .

نکته : فقط دانشجویان شبانه و یا دانشجویان روزانه که سنوات تحصیل آنها به اتمام رسیده است ملزم به انجام گام های ۴ تا ۷ می باشند و دانشجویان روزانهملزم به انجام این فرآیندها نمی باشند . گام هشتم : در منوی ثبت نام دروس دانشجو بر روی گزینه انتخاب واحد کلیک نمائید . و در صفحه ی که به شکل شماره ۸ باز می گردد بر روی گزینه ادامه کلیک نمائید :

|                      | اند | دانشگاه - دانشگاه فنی و حرفهای          |
|----------------------|-----|-----------------------------------------|
|                      | مذ  | حستجوي متو…<br>ثبت نام دروس دانشجو      |
|                      |     | 📩 انتخاب واحد                           |
| مشخصات اساتيد راهنما |     | 🕍 حذف واضافه                            |
| ﻧﺎﻡ ﺳﻤﺖ :            |     | 📝 حذف اضطراري                           |
| ا تام استاد 👻 🔫      | 1.1 | مشاهده آخرین وضعیت 陷 نیت بام (نرم جاری) |
|                      |     | مدیرت مالی نیمسالخای 🙆 نحصیلی دانشجو    |
| کې ادامه 🗙 انصراف    |     | ارسال درخواست اعتراض<br>به تمره         |
|                      |     | 👗 گزارش کارت ورود به                    |

تصویر شماره ۸

گام نهم : در صفحه که به شکل تصویر شماره ۹ باز می گردد ، برای انتخاب دروس تخصصی و پایه بر روی گزینه **انتخاب** کلاس درس از از دروس د روس رشته دانشجو و برای انتخاب دروس عمومی بر روی گزینه انتخاب کلاس درس از دانشکده دانشجو کلیک نمائید .

| دروس | , انتخابی                                    |          |                              |            |                   |                    |                                |          |                      |                |                    |         |           |                        |                         |                     |                        |                  |                |
|------|----------------------------------------------|----------|------------------------------|------------|-------------------|--------------------|--------------------------------|----------|----------------------|----------------|--------------------|---------|-----------|------------------------|-------------------------|---------------------|------------------------|------------------|----------------|
|      | ا آن <sup>ا کد</sup><br>اس <sup>ان درس</sup> |          | د نام<br>اله کلاس<br>اله درس |            | زمانيندي<br>ارائه | زمانيندې<br>امتحان | وضعیت<br>اعتبار ثبت شار<br>نام |          | کنترتهای<br>ثبت نامر | ارائه<br>دهنده | بازه<br>اخذ<br>درس |         |           | نوع مشا<br>ارائه جزئیا | قدہ<br>ت<br>درس         | وضعیت<br>حذف<br>درس | وضعیت<br>درس<br>دانشجو | وضعیت<br>اخذ درس | وضعیہ<br>درس ا |
|      |                                              |          |                              |            |                   |                    |                                |          | داده                 | اي يافت ن      | شد،                |         |           |                        |                         |                     |                        |                  |                |
|      | واحد نظري                                    | 0        | واحد                         | عمنې       |                   | جمع کر             | واحد اخذ شده                   | 0        | شه                   | ريه کل(ر       | (Ju                | 2,500   | 1,56      | ú                      | پري <mark>ه</mark> ثابت | (Jub)               | 562,500                | 1,               | ش              |
| 2    | انتخاب كلاس                                  | درس از ت | نامی دانت                    | نىكدە ھا/گ | وهها              | 🔁 انتخاب           | کلاس درس از دا                 | شکده داز | شجو                  | al 🙆           | خاب کلا            | اس درس  | از دروس ا | شته دانشع              | <b>6</b>                | حذف                 |                        | نبت ]            |                |
| ~    | يستن ثبت ناه                                 | ر توسط د | الشجو                        | 5 2 a      | شاهده كنتر        | لهاي ثبت ناه       | .] 🚺 مش                        | اهده درو | س مازاد (پید         | ش دانشگ        | ئاھى/ ج            | تبرانی) | Q         | مشاهده د               | وس رشت                  | 9                   | يرداخت ا               | لکترونیکی شا     | سهريه          |
| 9    | مشاهده کارن                                  | 9.0      |                              |            |                   |                    |                                |          |                      |                |                    |         |           |                        |                         |                     |                        |                  |                |

تصویر شماره ۹

گام دهم : در صفحه ی که به شکل شماره ۱۰ باز می گردد ، کد درس مورد نظر را مطابق با چک لیست دروس وارد نموده و بر روی گزینه جستجو کلیک نمائید و سپس با کلیک بر روی علامت مربع کنار نام درس ، درس مورد نظر را انتخاب و بر روی گزینه انتخاب کلیک نمائید .

| And the second second se                                                                                                    |                                                                                                    | - Ret                                                                                             |
|----------------------------------------------------------------------------------------------------|----------------------------------------------------------------------------------------------------|---------------------------------------------------------------------------------------------------|
| and the second second s | • الله يرد لما هم الما تكثر الله وطلسك وطلسك العدون الموجوري لموقت الله الله الحد وحد من حداثات الم<br>• الله يرد لما تكثر الما الكثر الما الله المحرف العدون الموجورين لمول الله الحد المحد معاد الله حرابات الم                                                                                                    | + Export PDF                                                                                      |
| درس دانېسخو مېريې رښيه                                                                                                    | اوس دوس دوس دوس دوس دوس دوس دوس دوس                                                                                                    | <ul> <li>Create PDF</li> </ul>                                                                    |
| 1.62.00 ()                                                                                                    | And a state of the second second second second second second second second second second second second second s                                                                                                    | <ul> <li>Edit PDF</li> </ul>                                                                      |
| a 1,000,000 (000)                                                                                                    | واحتدرت واحتدث معادر واحتج معادي المراجع والمراجع والمراجع                                                                                                    | <ul> <li>Combine PDF</li> </ul>                                                                   |
| Las II Las                                                                                                    | a la ser de la ser de la ser de la ser de la ser de la ser de la ser de la ser de la ser de la ser de la ser de                                                                                                    | ▼ Send Files                                                                                      |
| من الشروبيةي شهرية  <br>بريافت الشروبيةي شهرية                                                                                                    | الا میں تین مرضوع الاست المان اللہ اللہ اللہ اللہ اللہ اللہ اللہ ال                                                                                                    | Adobe Send<br>Send and task large files online.<br>Send the Add<br>E profile of profile data pro- |
| ک بر روی علامت مربع کنار                                                                                                    | ا دهم : در صفحه باز شده کد درس را وارد نمائید و بر روی گزینه جستجو کلیک و سپس با کلیک<br>درس ، درس مورد نظر را انتخاب و بر روی دکمه انتخاب کلیک نمائید.                                                                                                    | کام<br>۲.۱۱۴/۱۲ کام<br>Crossetick                                                                 |
|                                                                                                    | المعلم المراجع المراجع المراجع المراجع المراجع المراجع المراجع المراجع المراجع المراجع المراجع المراجع المراجع<br>المراجع المراجع ا<br>مراجع مراجع المراجع المراجع المراجع المراجع المراجع المراجع المراجع المراجع المراجع المراجع المراجع المراجع المراجع المراجع المراجع المراجع المراجع المراجع المراجع المراجع المراجع الم                                                                                                    | <ul> <li>Store Files</li> </ul>                                                                   |
|                                                                                                    | a) en respector                                                                                                    |                                                                                                   |
|                                                                                                    | politica and the set of the set of the set o |                                                                                                   |
|                                                                                                    | and the second second sec                                                                                                    |                                                                                                   |
|                                                                                                    | (a) μεταλού τε 1 4 μεταξικά του τ Ε<br>μεταλούμαι 4 1 4 μεταξικά του τ Ε<br>μεταλούμαι 4 1 4 μεταξικά του του του του του του του του του του                                                                                                    |                                                                                                   |
|                                                                                                    | 10 μληματία 2 5 8 αρχορομή 26 8 αρχορομή 46 8 Ε.<br>Προγραφία 46 • Ε.                                                                                                    |                                                                                                   |
|                                                                                                    | a terrane a si companya co a sustante e con                                                                                                    |                                                                                                   |
|                                                                                                    | B                                                                                                    |                                                                                                   |
|                                                                                                    |                                                                                                    |                                                                                                   |
|                                                                                                    |                                                                                                    | =                                                                                                 |
| - *                                                                                                    | المحمد المحال المحمد المحمد المحمد المحمد المحمد المحمد المحمد المحمد المحمد المحمد المحمد المحمد المحمد المحمد                                                                                                    | 18                                                                                                |

تصویر شماره ۱۰